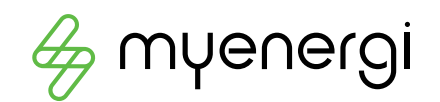

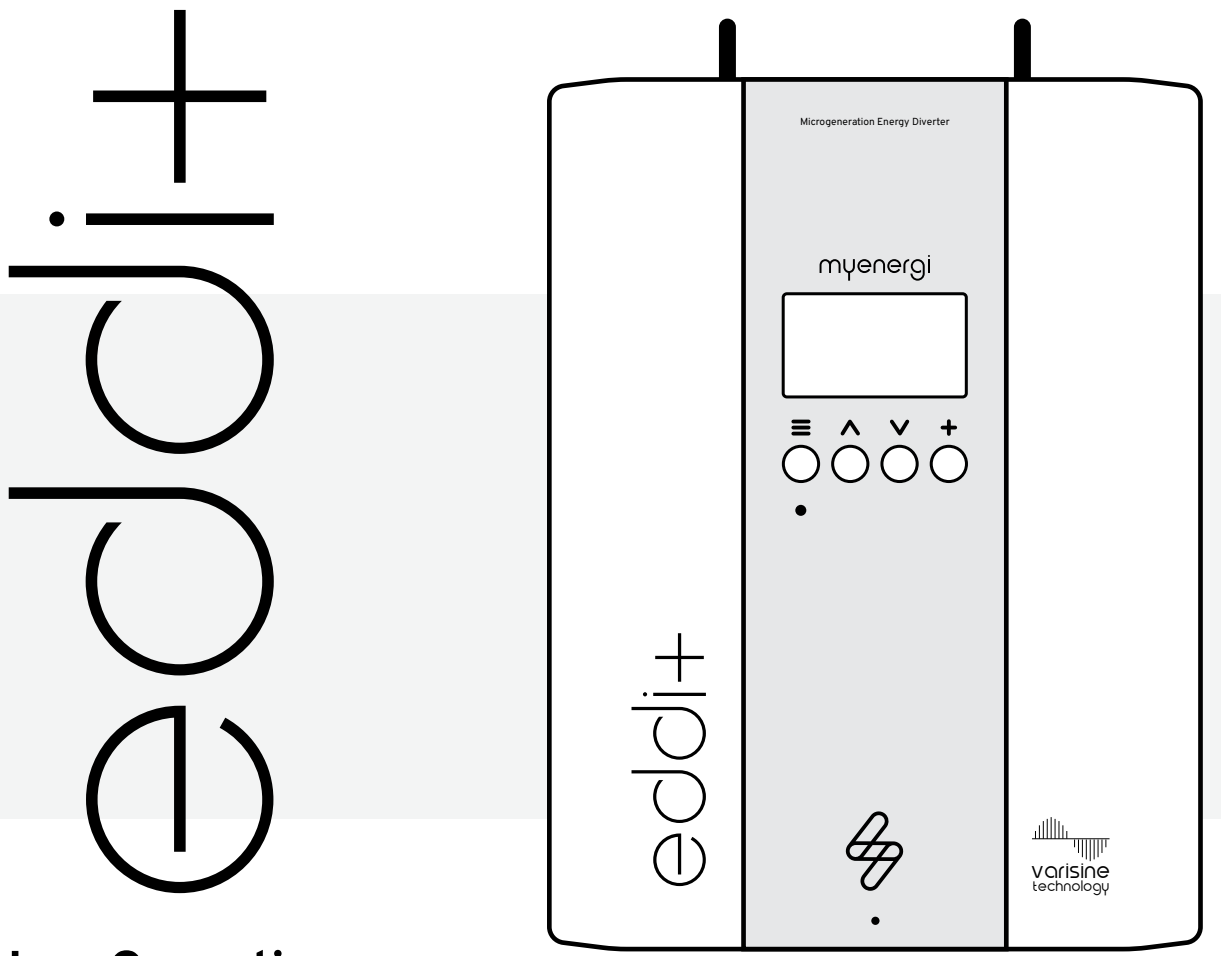

# User Operating Instructions

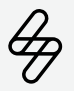

myenergi.com

myenergi Ltd. Pioneer Business Park, Faraday Way, Stallingborough, Grimsby, DN41 8FF, UK Published February 2025, United Kingdom, PM-00005 Rev A

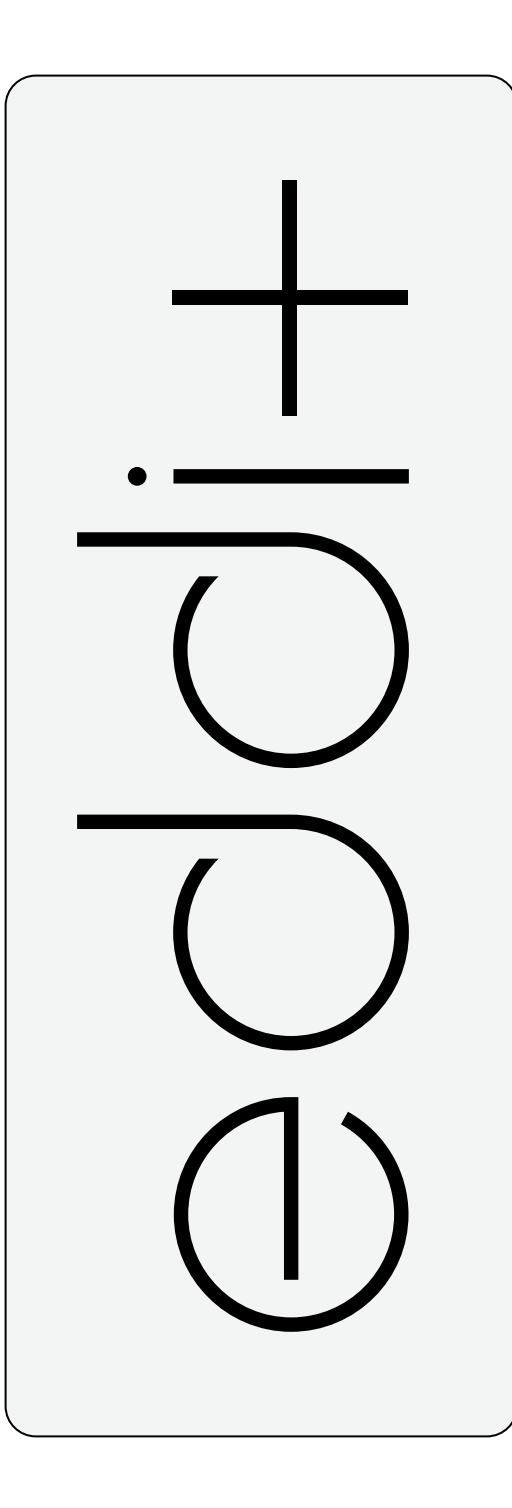

# Content

# 04

Legal Notices

- Intellectual Property
- Legal Notice
- Liability, Limitations and Warranty
- Safety
- Manual Keeping
- General Safety Information
- Disposal

05 Welcome Page

06 Display Overview

07 Display Icons

08 How to Manual Boost

Using Manual Boost

#### 09 How to Set Schedules

- Setting Schedules

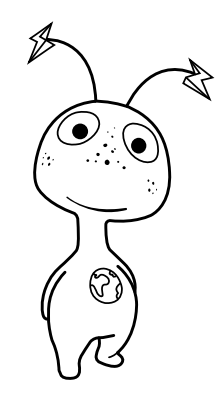

# 10

#### Connecting eddi+ to the Internet

- Connecting with WiFI
- Connecting to the myenergi App

11 Setting the Time and Date

12 Troubleshooting

- Fault Codes
- Help Centre
- Product Warranty
- Routine Maintenance & Cleaning
- Observational Inspection
- Full Maintenance Inspection

14 Technical Specification

- Electrical
- Mechanical
- Performance
- Compliance
- Model Code

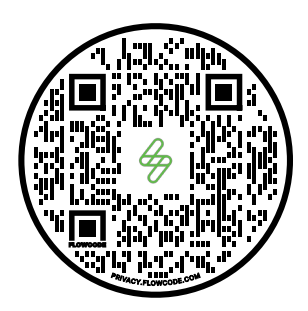

Find the latest information available on the myenergi support site by scanning the QR code

### Legal Notices

#### Intellectual Property

Copyright © myenergi Itd. All rights reserved. All copyright and other intellectual property rights in these instructions remains with the manufacturer.

#### Legal Notice

Text and images correspond to the technical level at the time of going to press. We reserve the right to make changes. The content of the operating instructions shall not give rise to any claims on the part of the purchaser. We are grateful for any suggestions for improvement and notices of errors in the operating instructions.

myenergi, myenergi libbi, myenergi zappi, myenergi eddi, myenergi eddi+, myenergi harvi, myenergi hub and the bolt logo are trade marks of myenergi ltd.

#### Liability Limitation and Warranty

myenergi do not accept any direct or indirect liability for product or property loss caused by the following conditions:

- Product modified, design changed or parts replaced without authorisation.
- Changes, repair attempts and erasing of serial numbers or seals by unauthorised person.
- System design and installation where not in compliance with standards and regulations; failure to comply with local safety regulations.
- Damage caused by any transportation of the products by the installer.
- Failure to follow any and/or all user manuals, installation guides and maintenance regulations.
- Improper use or misuse of the device.
- Force majeure (stormy weather, lightning, overvoltage, fire etc.)
- Damage from external factors.

#### Safety

Read all the safety instructions. Failure to install and operate the eddi+ in accordance with these instructions may cause injury or death, damage to the unit or inefficient operation and invalidate the manufacturer's warranty.

#### Manual Keeping

This manual contains important information about operating the device. Before operating, please read it very carefully. The device should be operated in strict accordance with the instructions in this manual. This manual should be kept for future maintenance.

Indicates a hazardous situation which, if not avoided, could result in death or serious injury.

Indicates a notice or tip to guide you.

#### <u> c</u>aution

- Only have the system installed and commissioned by qualified personnel with the appropriate skills.
- Do not install or operate the system in potentially explosive atmospheres or areas of high humidity.
- The unit must be installed indoors and should be mounted to a flat vertical surface or wall, in the vertical orientation only and using the dedicated mounting bracket which comes attached to the unit.
- Do not install the unit in any environment of temperature below -20°C or over 40°C.
- The supply cord to this control shall conform to the requirements of EN50525-2-11.
- The unit is not to be used by persons (including children) with reduced physical, sensory, or mental capabilities, or lack of experience and knowledge, unless they are

supervised or have been given instruction concerning use of the device by a person responsible for their safety.

- The heat sink can exceed 70°C during normal operation, therefore do not touch.
- Do not put any heavy objects on top of the system.
- Do not damage the system with sharp objects.
- Only use replacement parts supplied or recommended by myenergi. Replacing of parts must be carried out by a suitably qualified installer.
- Under short-circuit conditions, the relays for heaters/outputs 2 and 3 may weld. If power to the device can not be reinstated at the upstream MCB, please consult your installer for repair or replacement options.

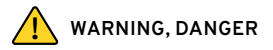

- Ensure the device always has adequate ventilation; do not block the vents or obstruct airflow at the back or sides of the unit.
- The earth conductor must be correctly installed and reliably connected.
- Do not touch the system with wet hands.
- Do not wipe the system with a damp cloth.

#### Disposal

In accordance with European Directive 2012/19/EU on waste electrical and electronic equipment and its implementation in national law, used electrical devices must be collected separately and recycled in an environmentally responsible manner. Ensure that you return your used device to myenergi or obtain information regarding a local, authorised collection and disposal system. Failure to comply with this EU Directive may result in a negative impact on the environment.

# welcome to Amyenergi

Congratulations on your eddi+ purchase.

Use your power, your way. eddi+ helps you save money and use your renewable energy more efficiently.

This guide will help you get started quickly and easily. Let's dive in.

Display Overview

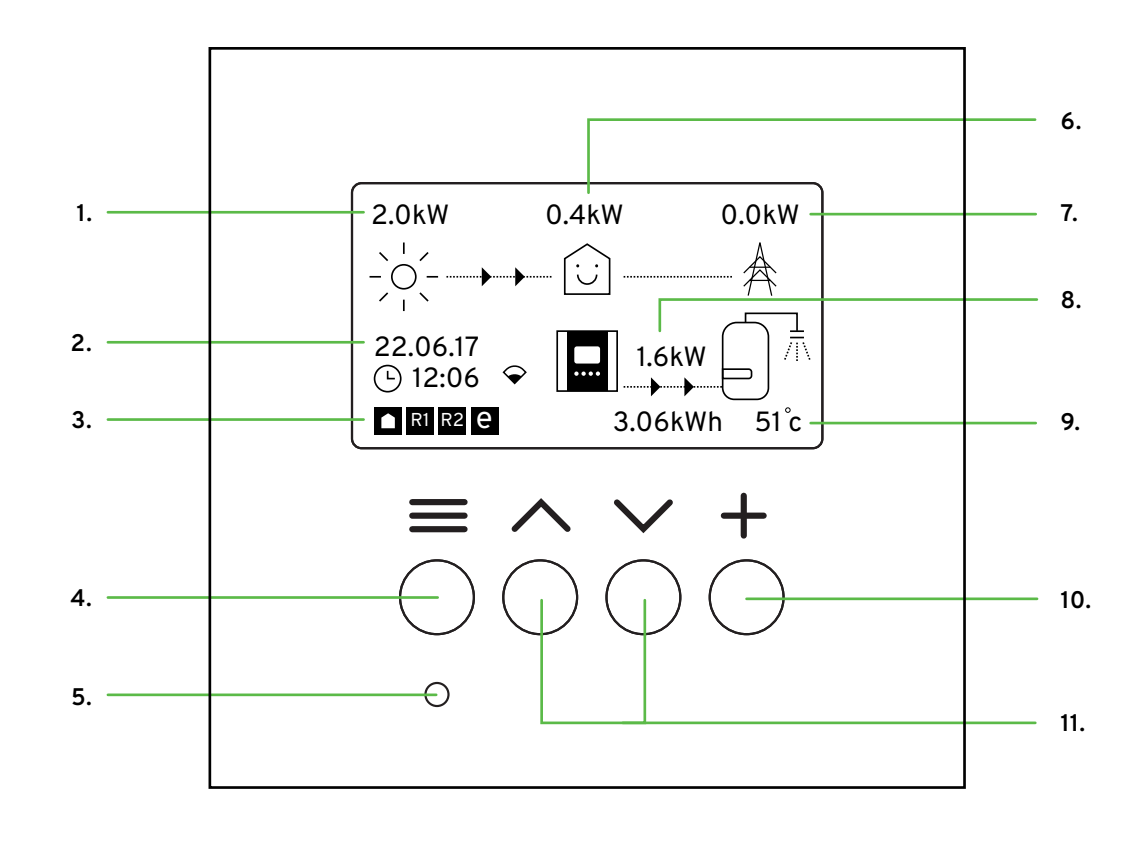

- 1. Solar Generated Power
- 2. Time/Date & WiFi/Ethernet indicator
- 3. Relay/eSense Status Icons
- 4. Menu/Back Button
- 5. LED/Status

- 6. Home Power Consumption
- 7. Grid Import/Export
- 8. Power Being Diverted
- 9. Tank Temp & Energy Diverted Today
- 10. Accept/Boost Button
- 11. Menu Up/Down Navigation Buttons

#### LED Status

- Waiting for Surplus
  Diverting Microgeneration Energy (Pulsing)
   Boosting (Pulsing)
   Stop/Stopped
   Max Temp Reached (Solid)
- 🔴 Fault

# Display Icons

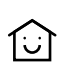

1-1

- House Consumption Not Importing
- House Consumption Importing

X

Wind Generation Power

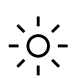

Solar Generation Power

Grid Power

- Power Flow Direction Large Amount
- ----- Power Flow Direction Medium Amount
- Power Flow Direction Small Amount
  - Waiting for Surplus Power

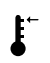

Max Temperature Reached

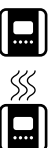

- eddi+ Device Normal
- eddi+ Device Too Warm (output limited)
- **kW** Instantaneous Power
- **kWh** Accumulated Energy Today

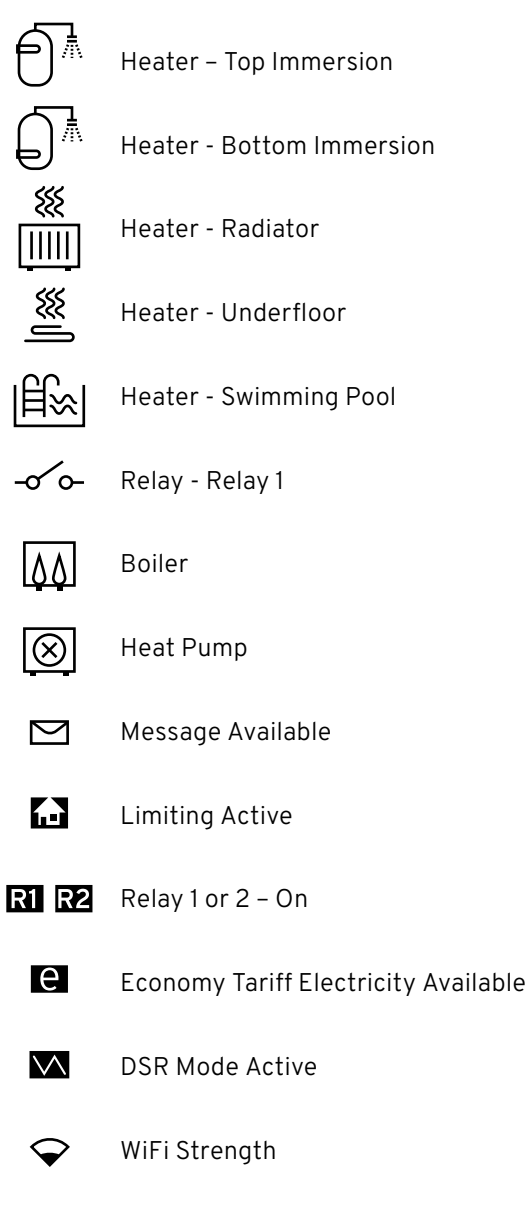

Heater - Heat Battery

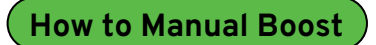

#### Using Manual Boosts

Need hot water or heating quickly? The "Manual Boost" feature lets you temporarily power up your heating system, even if there's not enough surplus energy.

#### Here's how to use Manual Boost:

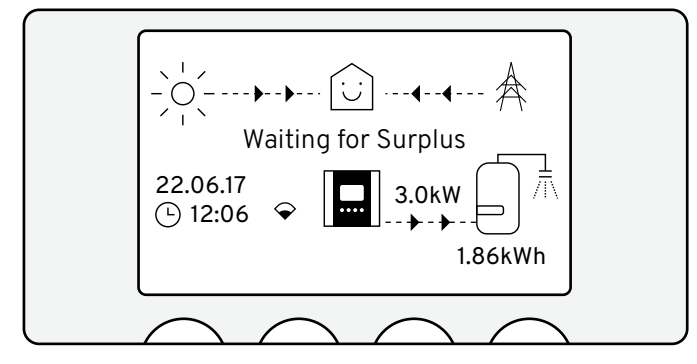

1. Press the (+) button from the main screen to access the Boost Menu.

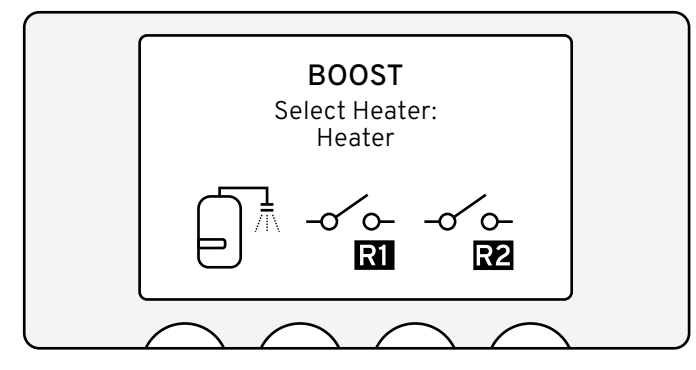

 Select the Heater: Use the up (↑) and down (↓) arrows to pick the heater you want to boost.

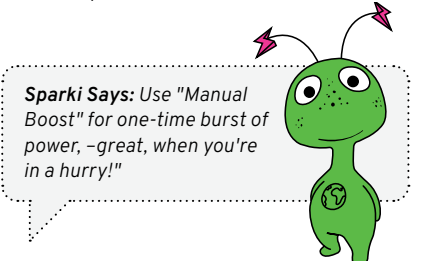

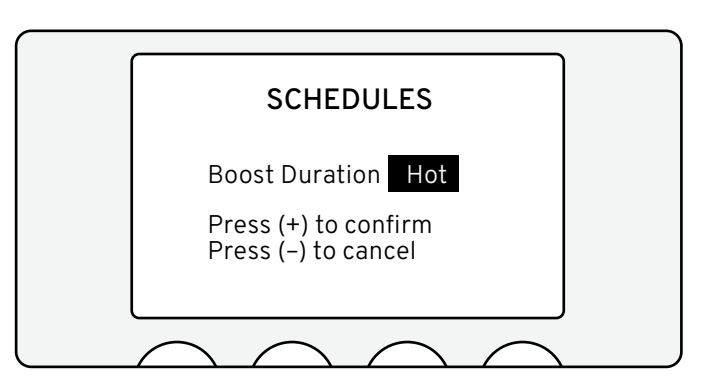

**3. Activate Boost:** Press (+) again to start. The screen will display the remaining boost time.

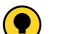

"Hot" will activate the heater until max temperature is reached.

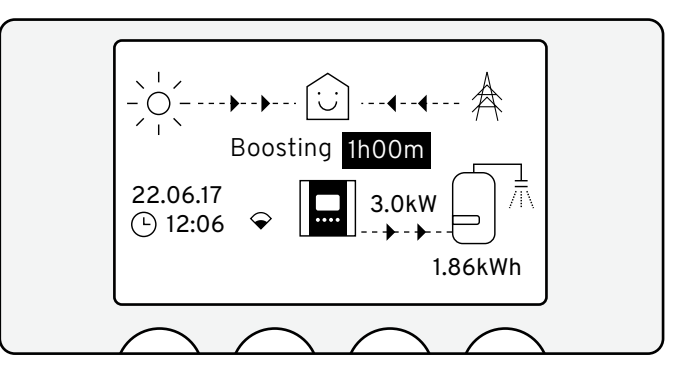

- **4. Adjust the Duration:** Use the arrows to increase or decrease the boost duration in 15-minute intervals.
- **5. Cancel Anytime:** Press (+) again and select the heater you wish to cancel the boost on.

#### Setting Schedules

Save time and energy by setting up schedules for your heaters. Perfect for busy days when you need hot water or heating to be ready when you are.

**Sparki's Tip:** "Set schedules to match your routine. For example, boost water heating before your morning shower!"

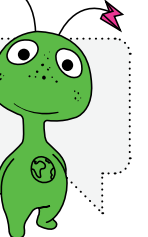

Steps to Set a Schedule:

- 1. Press the Menu button (a) from the main screen.
  - Use the arrows to scroll down, then press (+) to select "Heater Settings".

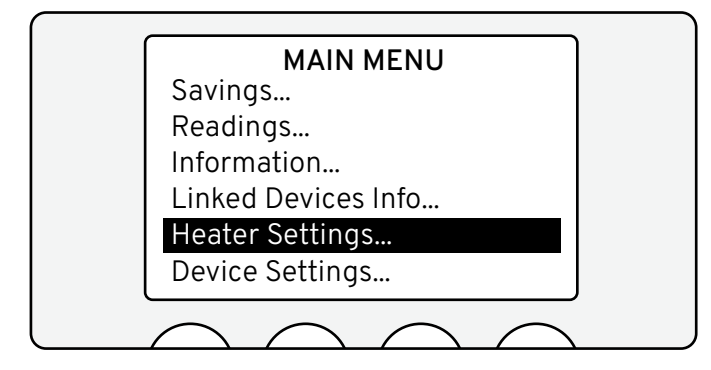

2. Press the (+) Button to select "Schedules".

| HEATER SETTINGS<br>Schedules |
|------------------------------|
|                              |

3. Pick the heater you'd like to schedule and press the (+) to select.

| ĺ | SCHEDULES |  |
|---|-----------|--|
|   | Heater    |  |
|   |           |  |
|   |           |  |
| ι |           |  |

- **4. Use the arrows** and press the (+) button to select the one of the 4 available time slots.
  - Use the arrows to adjust the start time, duration, and days of the week.
  - Press (+) to save each time slot.
  - Double-check your settings. eddi+ will now boost your heater automatically at the times you've chosen.

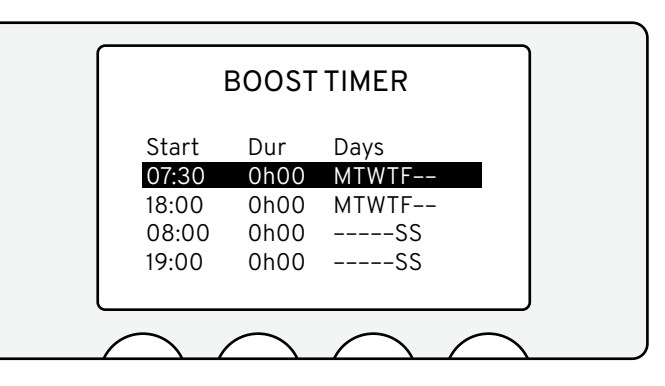

#### Example Schedule Setup:

- Slot 1: 06:00 08:30 (Morning Hot Water)
- Slot 2: 18:00 19:30 (Evening Hot Water Top Up)

#### Connecting with WiFi

Follow these steps to connect via WiFi:

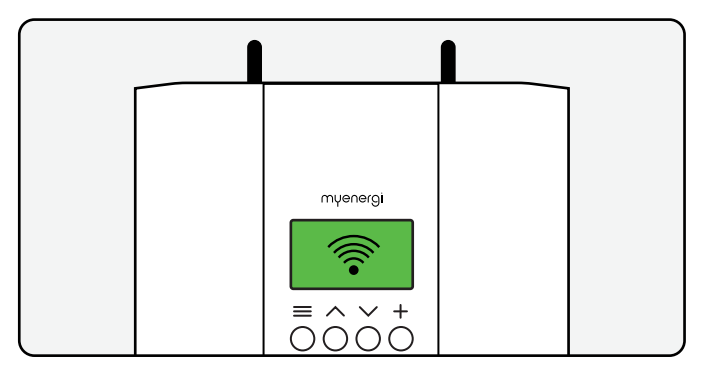

- 1. On your eddi+, go to Other Settings > Internet > WiFi > WiFi Config.
- 2. Ensure **WiFi** and **Access Point** are both set to **ON**.
- On your smartphone or computer, go to WiFi settings and connect to the network named after your device (e.g., "myenergi12312341").
- 4. Enter the password displayed on the eddi+ screen.
- Once connected, a popup will appear and you'll be asked to create a new password. This is for protecting your device settings. Make sure to note it down.
- 6. After the page reloads, follow the on screen instructions to connect to the home WiFi network.
- 7. Confirmation that the device is connected will be displayed on the eddi+ screen.

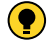

If the connection fails, make sure your phone or computer is still connected to the eddi+ network and try again.

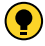

*If the automatic popup doesn't appear, manually open your browser and go to "192.168.4.1".* 

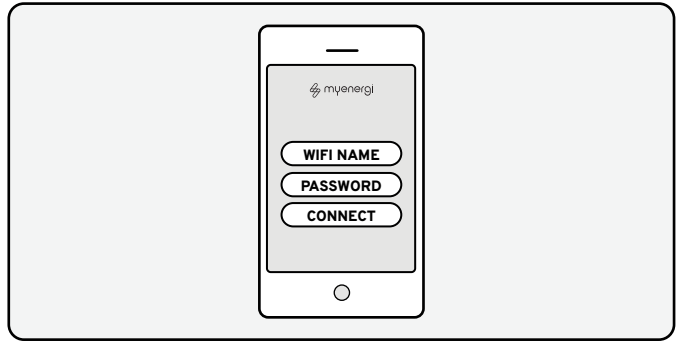

#### Connecting to myenergi App:

- To fully unlock the features of your eddi+, download the myenergi app from the appropriate app store and register your device. <u>www.myenergi.com/getting-started</u>
- 2. Once registered, the app will guide you through linking your eddi+ to your account. This will allow you to monitor and control your energy usage remotely.

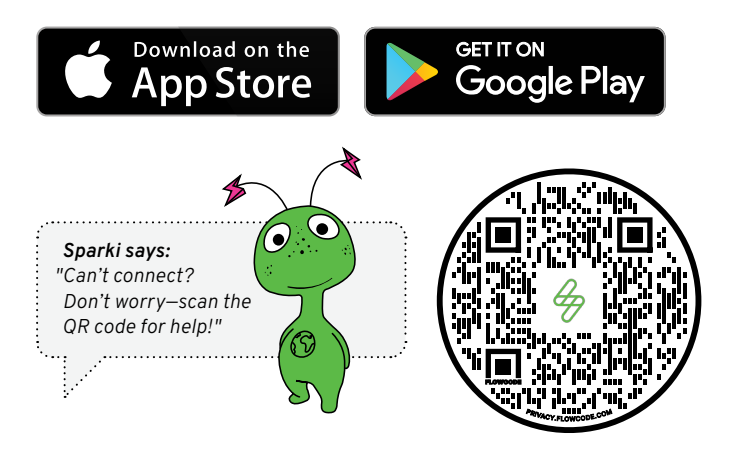

## Setting the Time and Date

The date and time on your eddi+ are important for schedules, syncing data and savings calculations. Follow these simple steps to ensure everything is set correctly:

#### 1. Open the Main Menu:

- From the main screen, press the  ${\bf Menu\ button}$  ( ).

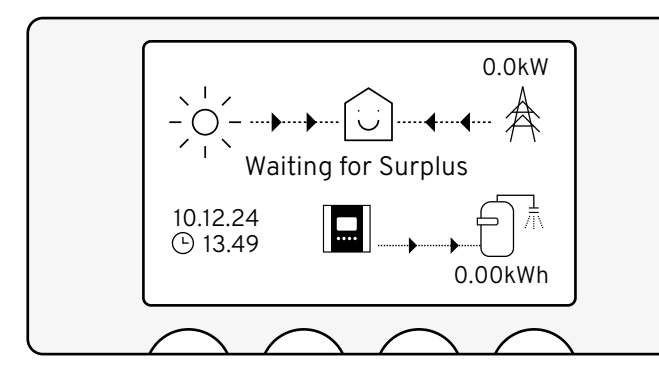

#### 2. Navigate to Device Settings:

• Use the Down (4) button to highlight Device Settings and press (+) to select it.

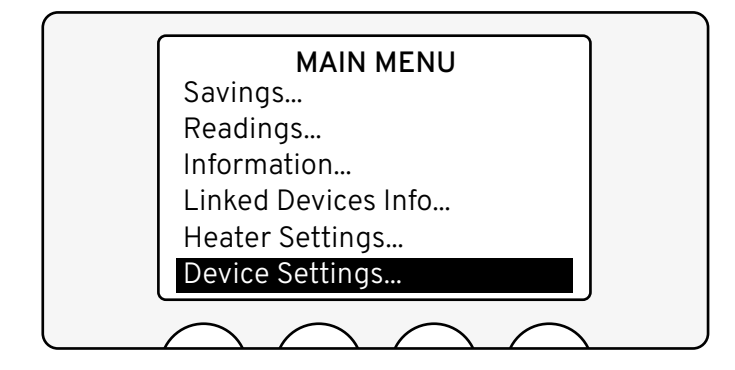

#### 3. Choose Date, Time and Zone:

• Scroll to Date, Time and Zone... and press (+) to enter.

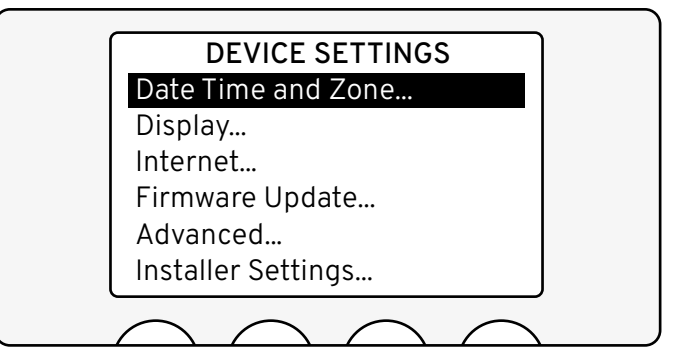

#### 4. Set Time and Date:

- Use the Up (1) and Down (1) buttons to adjust the following:
- **Time:** Set the current time (24-hour format).
- Date: Select the correct day, month, and year.
- Format: Choose between DD/MM/YY or MM/DD/YY.

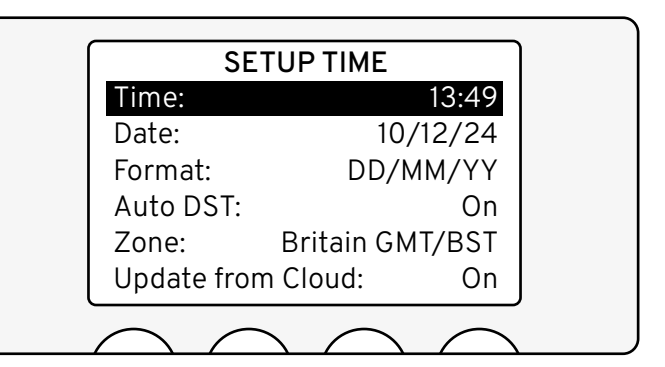

#### 5. Enable Auto DST (Daylight Savings Time):

- Ensure Auto DST is set to On to adjust for daylight savings automatically.
- Select Time Zone:
- Highlight Zone and select your location (e.g., Britain GMT/BST).
- Use Update from Cloud (Optional): If your eddi+ is connected to the internet, enable Update from Cloud for automatic updates.
- Save and Exit: Press (+) to confirm your settings.

**Sparki says:** "Your eddi+ is now up-to-date! If you have a power cut, don't worry—eddi+ will remember the time and date for a few days."

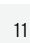

Troubleshooting

#### **Fault Codes**

|   | Message               | Description                               | Solution                                                                        |
|---|-----------------------|-------------------------------------------|---------------------------------------------------------------------------------|
| 1 | Output<br>Overload    | Load is drawing<br>too much current       | Check power rating of<br>connected heater                                       |
| 2 | Overheat              | Device is too hot                         | Check ventilation slots are<br>not blocked and has sufficent<br>space around it |
| 3 | No Signal             | Signal lost from<br>harvi device          | Contact Installer                                                               |
| 4 | Grid Sensor<br>Error  | Grid sensor<br>incorrectly<br>installed   | Contact installer                                                               |
| 5 | Back Feed<br>Voltage  | Unexpected<br>voltage at heater<br>output | Contact installer                                                               |
| 6 | Over<br>Voltage       | Supply voltage<br>too high                | Contact installer                                                               |
| 7 | Under<br>Voltage      | Supply voltage<br>too low                 | Contact installer                                                               |
| 8 | Load is<br>faulty     | Load is faulty                            | Contact installer                                                               |
| 9 | Unbalanced<br>Heaters | Heater output is out of balance           | Contact Installer                                                               |

If issues persist contact your installer in the first instance, then visit the myenergi Help Centre if further assistance is required.

#### **Help Centre**

Scan the QR code or visit <u>support.myenergi.com</u> for further assistance

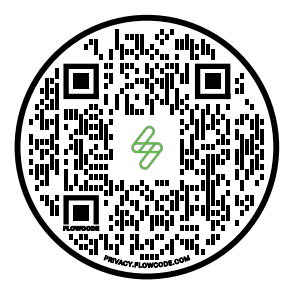

#### **Product Warranty**

For product warranty, scan QR code or visit <a href="http://www.myenergi.com/terms-and-conditions/myenergi-product-warranty/">www.myenergi-product-warranty/</a>

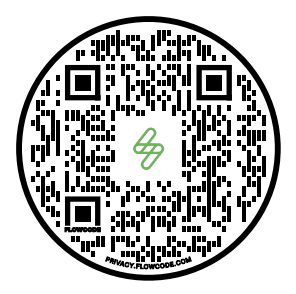

#### **Routine Maintenance & Cleaning**

We recommend a routine observation of the eddi+.

This should be carried out by a competent person and its main aim is to look for any signs of damage and abnormalities.

This is a visual inspection only and should not entail removing cover or dismantling the eddi+ in any way.

#### **Observational Inspection**

#### Cable, Terminal and Equipment Inspection

By sight only, carefully observe whether there are any signs of damage to the eddi+.

#### **Full Maintenance Inspection**

#### Cable, Terminal and Equipment Inspection

- Check for loose cable connections.
- Check for aging and/or damaged cables.
- Check for loosening of the cable terminal screws.
- Check for any signs of overheating.
- Ensure the device has adequate ventilation and air vents are free of obstruction.

# OPP INSTALLATION

#### **VISIT APP STORE**

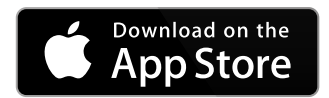

VISIT GOOGLE PLAY

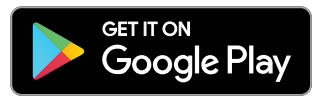

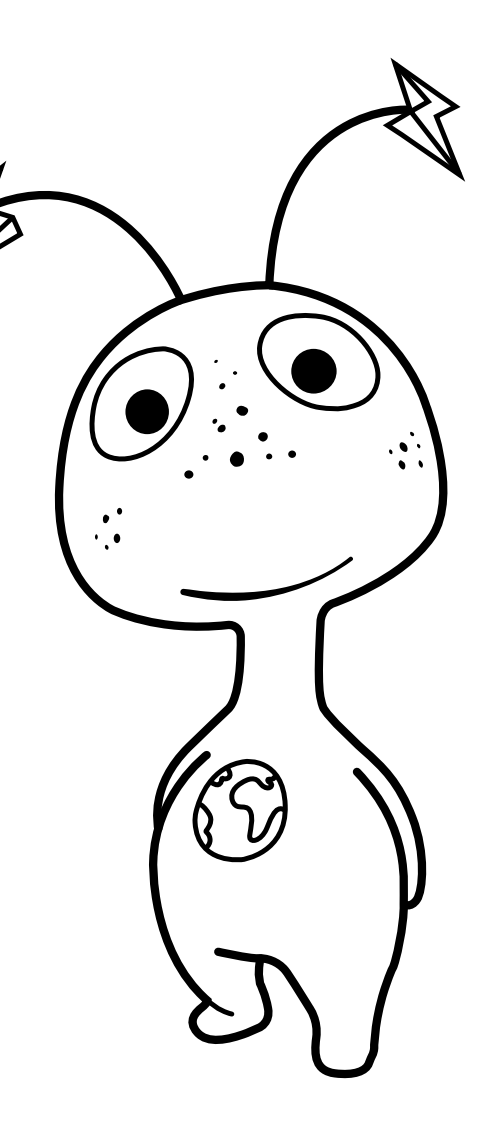

#### Electrical

| Rated Supply Voltage (+/- 10%)        | 3x 230/400V (3-Ph)                                                                                         |
|---------------------------------------|----------------------------------------------------------------------------------------------------|
| Supply Frequency                      | 50Hz                                                                                                    |
| Rated Current                         | 13A                                                                                                    |
| Standby Power Consumption             | 4W                                                                                                    |
| Resistive Load Size                   | 150W min./9kW max                                                                                          |
| Generator Size Supported <sup>1</sup> | No limit                                                                                                   |
| Grid Current Sensor <sup>2</sup>      | 100A max. primary current 16mm<br>max. cable diameter                                                      |
| Wireless Interface <sup>3</sup>       | 868/915MHz (proprietary protocol)<br>for wireless sensor and remote<br>monitoring options                  |
| WiFi Connectivity                     | 2.4GHz 802.11BGN Connection up<br>to 150 Mbps                                                              |
| Supply Cable Entry                    | Bottom Entry                                                                                               |
| Temperature Sensor Inputs             | 2x PT1000                                                                                                  |
| eSense Input                          | 230V AC Sensing (4kV Isolated)<br>Range 3.3-230Vrms<br>Volt Free Contact<br>(24Vdc Supplied from the eddi) |
| Multifunction Relays                  | 2x 16A / 250V AC rated                                                                                     |

#### Mechanical

| Dimensions (H x W x D) | 330 x 271 x 64mm           |
|------------------------|----------------------------|
| Net Weight             | 5.14Kg                     |
| Protection Degree      | IP20                       |
| Enclosure Material     | Powder Coated Zintec Steel |
| Operating Temperature  | -20°C to +40°C             |
| Mounting Method        | Wall Mounting Bracket      |
| Storage Temperature    | -40 to 70 °C               |
| EMC device class       | Class B                    |
| Overvoltage category   | 3                          |
| Pollution Degree       | 2                          |

#### Performance

| Power Control Technology    | VariSine™ pure sine wave (Pulse<br>Width Modulation)                                      |
|-----------------------------|-------------------------------------------------------------------------------------------|
| Outputs                     | 1x 9kW                                                                                    |
| Cooling                     | Rear mounted passive cooled heatsink                                                      |
| Indicators                  | RGB - This is indicated in the<br>table "LED Status" in the "display<br>overview" section |
| Display                     | Graphical LCD with LED backlight<br>(Shows heating status and savings<br>data)            |
| PWM Resolution              | 0.1%                                                                                      |
| Measurement Accuracy        | +/- 1.5% typical                                                                          |
| Power Conversion Efficiency | 97.5% typical                                                                             |
| Mode of Operation           | Type 1.B                                                                                  |

#### Compliance

RED 2014/53/EU, EMC 2014/30/EU, LVD 2014/35/EU. EN 60730-1, EN 61000-6-1, EN 61000-6-3, EN301 489-1, EN301 489-3, EN300 220-2. EN 300 228, EN 62311

#### Model Code

EDDI-16A3P02H

<sup>1</sup> Subject to 100A per phase grid supply

<sup>2</sup>65A when current transformer is connected using a harvi wireless transmitter (optional)

<sup>3</sup>915MHz frequency for Australian installs.

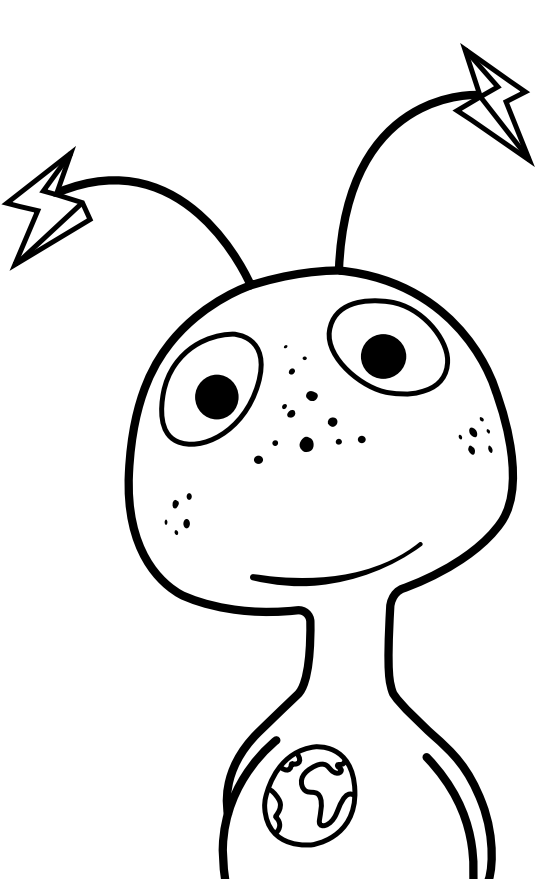

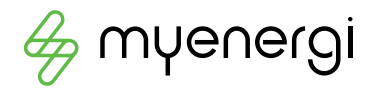

#### υĸ

myenergi Pioneer Business Park Faraday Way Stallingborough Grimsby DN418FF United Kingdom

+44 333 300 1303 www.myenergi.com

#### IRELAND

myenergi 101 Baggot Street Lower Southside Dublin D02 TY29 Ireland

+353 12 00300 www.myenergi.com/ie/

#### AUSTRALIA

myenergi 31/536 Clayton Road Clayton South Melbourne Victoria Australia 3169

+61 1300 743 443 www.myenergi.com/au/

#### NETHERLANDS

myenergi BV Fregatweg 66 6222NZ Maastricht-North Limburg Netherlands

+31 85 400 55 www.myenergi.com/nl/

#### DEUTSCHLAND

Hauptsitz: myenergi GmbH Köhlstraße 10b 50827 Köln Germany

Niederlassung: myenergi GmbH Subbelrather Straße 15A, 50823 Köln Germany

+49 221 8464 4555 www.myenergi.com/de/